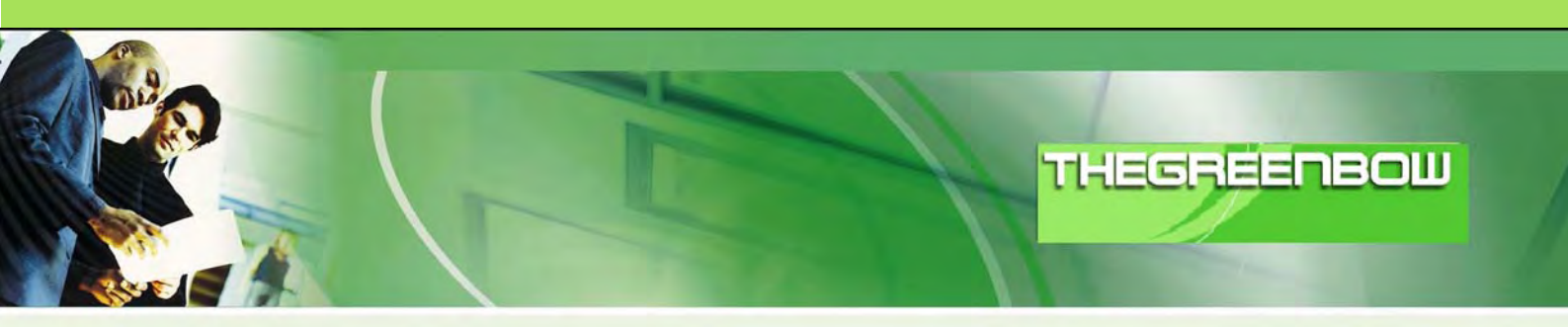

# TheGreenBow IPSec VPN Client Configuration Guide

# Cisco PIX-506E

WebSite: Contact: http://www.thegreenbow.com support@thegreenbow.com

**IPSec VPN Router Configuration** 

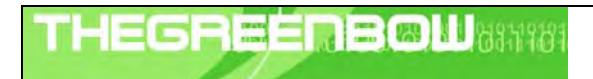

| Doc.Ref     | tgbvpn_ug_PIX-506E_en |
|-------------|-----------------------|
| Doc.version | 100B – May 2008       |
| VPN version | 4.x                   |

# Table of contents

| 1      | Intro                                                              | duction                                                                                                    | 3                                                  |
|--------|--------------------------------------------------------------------|----------------------------------------------------------------------------------------------------|----------------------------------------------------|
|        | 1.1                                                                | Goal of this document                                                                                                    | 3                                                  |
|        | 1.2                                                                | VPN Network topology                                                                                                    | 3                                                  |
|        | 1.3                                                                | Cisco PIX-506E Security Appliance                                                                                                    | 3                                                  |
|        | 1.4                                                                | Cisco PIX-506E Security Appliance product info                                                                                                    | 3                                                  |
| 2      | Cisc                                                               | o PIX-506E VPN configuration                                                                                                    | 4                                                  |
|        | 2.1                                                                | Main settings                                                                                                    | 4                                                  |
|        | 2.2                                                                | Main Configuration of Point-to-multiple_Point mode                                                                                                    | 5                                                  |
| 3      | The                                                                | GreenBow IPSec VPN Client configuration                                                                                                    | 8                                                  |
|        | 3.1                                                                | VPN Client Phase 1 (IKE) Configuration                                                                                                    | 8                                                  |
|        | 3.2                                                                | VPN Client Phase 2 (IPSec) Configuration                                                                                                    | 9                                                  |
|        | 3.3                                                                | Open IPSec VPN tunnels                                                                                                    | 9                                                  |
|        |                                                                    | •                                                                                                    |                                                    |
| 4      | Тоо                                                                | s in case of trouble                                                                                                    | 11                                                 |
| 4      | Too<br>4.1                                                         | s in case of trouble<br>A good network analyser: wireshark                                                                                                    | 11<br>11                                           |
| 4<br>5 | Too<br>4.1<br>VPN                                                  | s in case of trouble<br>A good network analyser: wireshark<br>I IPSec Troubleshooting                                                                                                    | 11<br>11<br>12                                     |
| 4<br>5 | Too<br>4.1<br>VPN<br>5.1                                           | s in case of trouble<br>A good network analyser: wireshark<br>I IPSec Troubleshooting<br>« PAYLOAD MALFORMED » error (wrong Phase 1 [SA])                                                                                                    | 11<br>11<br>12<br>12                               |
| 4<br>5 | Too<br>4.1<br>VPN<br>5.1<br>5.2                                    | s in case of trouble<br>A good network analyser: wireshark<br>I IPSec Troubleshooting<br>« PAYLOAD MALFORMED » error (wrong Phase 1 [SA])<br>« INVALID COOKIE » error                                                                                                    | 11<br>11<br>12<br>12<br>12                         |
| 4<br>5 | Too<br>4.1<br>VPN<br>5.1<br>5.2<br>5.3                             | s in case of trouble<br>A good network analyser: wireshark<br>I IPSec Troubleshooting<br>« PAYLOAD MALFORMED » error (wrong Phase 1 [SA])<br>« INVALID COOKIE » error<br>« no keystate » error                                                                                                    | 11<br>11<br>12<br>12<br>12<br>12                   |
| 4      | Too<br>4.1<br>VPN<br>5.1<br>5.2<br>5.3<br>5.4                      | s in case of trouble                                                                                                    | 11<br>11<br>12<br>12<br>12<br>12                   |
| 4      | Too<br>4.1<br>VPN<br>5.1<br>5.2<br>5.3<br>5.4<br>5.5               | s in case of trouble                                                                                                    | 11<br>11<br>12<br>12<br>12<br>12<br>12<br>13       |
| 4      | Too<br>4.1<br>VPN<br>5.1<br>5.2<br>5.3<br>5.4<br>5.5<br>5.6        | s in case of trouble                                                                                                    | 11<br>11<br>12<br>12<br>12<br>12<br>13<br>13       |
| 4      | Too<br>4.1<br>5.1<br>5.2<br>5.3<br>5.4<br>5.5<br>5.6<br>5.7        | s in case of troubleA good network analyser: wiresharkA good network analyser: wireshark | 11<br>11<br>12<br>12<br>12<br>12<br>13<br>13<br>13 |
| 4      | Too<br>4.1<br>5.1<br>5.2<br>5.3<br>5.4<br>5.5<br>5.6<br>5.7<br>5.8 | s in case of trouble                                                                                                    | 11<br>11<br>12<br>12<br>12<br>13<br>13<br>13       |

| Doc.Ref tgbvpn_ug_PIX-506E_en |
|-------------------------------|
| Doc.version 100B – May 2008   |
| VPN version 4.x               |

# 1 Introduction

#### 1.1 Goal of this document

This configuration guide describes how to configure TheGreenBow IPSec VPN Client with a Cisco PIX-506E Firewall.

#### 1.2 VPN Network topology

In our VPN network example (diagram hereafter), we will connect TheGreenBow IPSec VPN Client to the LAN behind the Cisco PIX-506E firewall. The VPN client is connected to the Internet with a DSL connection or through a LAN. All the addresses in this document are given for example purpose.

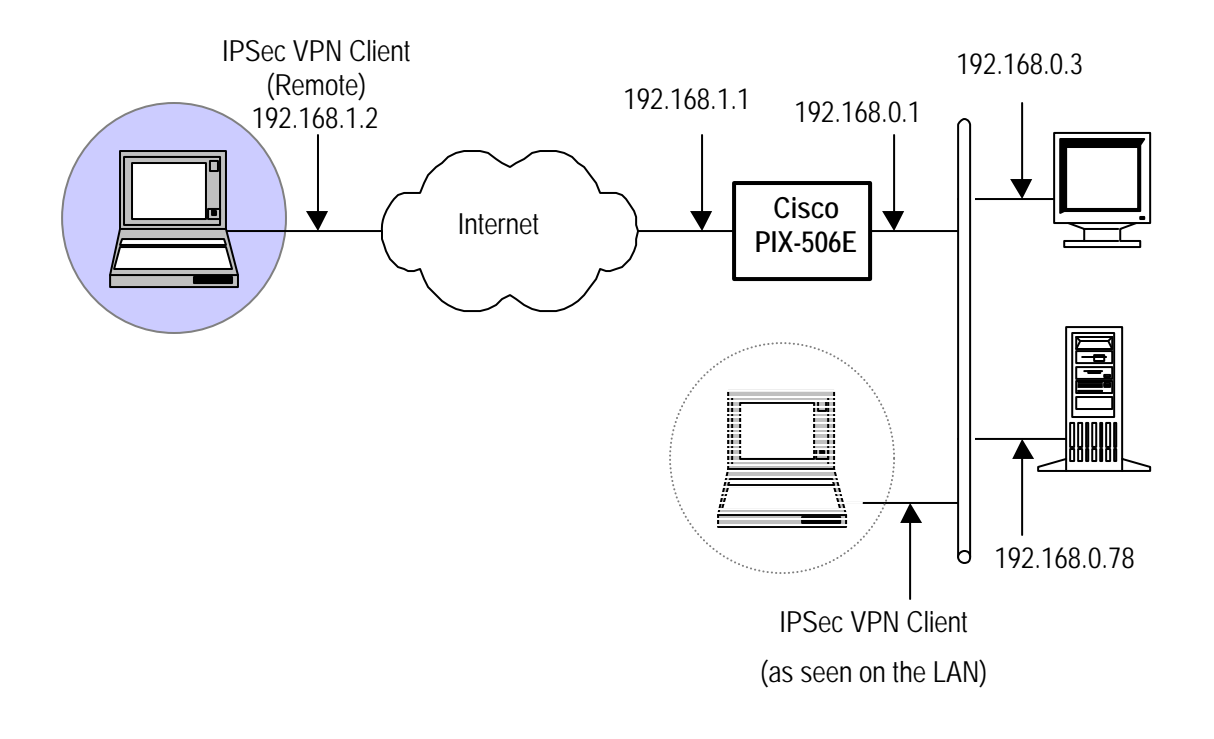

### 1.3 Cisco PIX-506E Security Appliance

Our tests and VPN configuration have been conducted with Cisco PIX-506E firmware release version 6.3(5)

#### 1.4 Cisco PIX-506E Security Appliance product info

It is critical that users find all necessary information about Cisco PIX-506E Security Appliance. All product info, User Guide and knowledge base for the Cisco PIX-506E Security Appliance can be found on the Cisco website: <u>www.cisco.com</u>.

| CiscoPIX-506E Product page | http://www.cisco.com/en/US/products/hw/vpndevc/ps2030/ps4336/index.html                                                   |
|----------------------------|----------------------------------------------------------------------------------------------------|
| CiscoPIX-506E Datasheet    | http://www.cisco.com/en/US/prod/collateral/vpndevc/ps5708/ps5709/ps2030/ps433<br>6/product_data_sheet09186a0080091b13.pdf |
| CiscoPIX-506E FAQ/KBase    | http://www.cisco.com/en/US/products/hw/vpndevc/ps2030/prod_literature.html                                                |

| Ļ | ŧΕ | 6 | R | tean<br>State | E | B | Ι | 831181 |  |
|---|----|---|---|---------------|---|---|---|--------|--|
|   |    |   |   | 1             |   |   |   |        |  |

| Doc.Ref     | tgbvpn_ug_PIX-506E_en |  |  |
|-------------|-----------------------|--|--|
| Doc.version | 100B – May 2008       |  |  |
| VPN version | 4.x                   |  |  |

# 2 Cisco PIX-506E VPN configuration

This section describes how to build an IPSec VPN configuration with your Cisco PIX-506E Firewall.

#### 2.1 Cisco PIX-506E Main settings

Show version:

Cisco PIX Firewall Version 6.3(5) Cisco PIX Device Manager Version 3.0(4) Compiled on Thu 04-Aug-05 21:40 by morlee ciscopix up 43 mins 15 secs Hardware: PIX-506E, 32 MB RAM, CPU Pentium II 300 MHz Flash E28F640J3 @ 0x300, 8MB BIOS Flash AM29F400B @ 0xfffd8000, 32KB

0: ethernet0: address is 000f.f79f.ab4e, irq 10 1: ethernet1: address is 000f.f79f.ab4f, irq 11 Licensed Features:

| Disabled   |
|------------|
| Enabled    |
| Enabled    |
| erfaces: 2 |
| 4          |
| Enabled    |
| Enabled    |
| Enabled    |
| Unlimited  |
| Unlimited  |
| Unlimited  |
|            |

| Doc.Ref     | tgbvpn_ug_PIX-506E_en |
|-------------|-----------------------|
| Doc.version | 100B – May 2008       |
| VPN version | 4 x                   |

#### 2.2 Cisco PIX-506E Main Configuration of Point-to-Multiple Point mode

PIX Version 6.3(5) interface ethernet0 auto interface ethernet1 10baset nameif ethernet0 outside security0 nameif ethernet1 inside security100

fixup protocol dns maximum-length 512 fixup protocol ftp 21 fixup protocol h323 h225 1720 fixup protocol h323 ras 1718-1719 fixup protocol http 80 fixup protocol rsh 514 fixup protocol rsh 514 fixup protocol sip 554 fixup protocol sip udp 5060 fixup protocol sip udp 5060 fixup protocol skinny 2000 fixup protocol smtp 25 fixup protocol sqlnet 1521 fixup protocol tftp 69 names

access-list 115 permit ip 192.168.0.0 255.255.255.0 192.168.10.0 255.255.255.0 access-list 115 deny ip 192.168.0.0 255.255.255.0 any access-list inside permit ip any any access-list outside permit ip any any pager lines 24 mtu outside 1500 mtu inside 1500 ip address outside 192.168.1.1 255.255.255.0 ip address inside 192.168.0.1 255.255.255.0 ip audit info action alarm ip audit attack action alarm pdm history enable arp timeout 14400 nat (inside) 0 access-list 115

| THEG |   | i i |       | Ш |  | 88     | 1979   |
|------|---|-----|-------|---|--|--------|--------|
|      | 1 |     | and a |   |  | (Cuit) | in the |

| Doc.Ref     | tgbvpn_ug_PIX-506E_en |
|-------------|-----------------------|
| Doc.version | 100B – May 2008       |
| VPN version | 4.x                   |

route outside 0.0.0.0 0.0.0.0 192.168.1.2 2 timeout xlate 3:00:00 timeout conn 1:00:00 half-closed 0:10:00 udp 0:02:00 rpc 0:10:00 h225 1:00:00 timeout h323 0:05:00 mgcp 0:05:00 sip 0:30:00 sip\_media 0:02:00 timeout sip-disconnect 0:02:00 sip-invite 0:03:00 timeout uauth 0:05:00 absolute aaa-server TACACS+ protocol tacacs+ aaa-server TACACS+ max-failed-attempts 3 aaa-server TACACS+ deadtime 10 aaa-server RADIUS protocol radius aaa-server RADIUS max-failed-attempts 3 aaa-server RADIUS deadtime 10 aaa-server LOCAL protocol local http server enable http 192.168.0.2 255.255.255.255 inside no snmp-server location no snmp-server contact snmp-server community public no snmp-server enable traps floodguard enable sysopt connection permit-ipsec

crypto ipsec transform-set myset esp-3des esp-md5-hmac crypto dynamic-map cisco 1 set transform-set myset crypto map dyn-map 20 ipsec-isakmp dynamic cisco crypto map dyn-map interface outside isakmp enable outside isakmp key 123456 address 0.0.0.0 netmask 0.0.0.0 isakmp identity address isakmp policy 10 authentication pre-share isakmp policy 10 encryption 3des isakmp policy 10 hash md5 isakmp policy 10 group 1 isakmp policy 10 lifetime 28800 telnet timeout 5 ssh timeout 5 console timeout 0

| THEGR | EE | ΠB | 81446 | 1 |
|-------|----|----|-------|---|
|       | 1  |    |       |   |

| Doc.Ref     | tgbvpn_ug_PIX-506E_en |
|-------------|-----------------------|
| Doc.version | 100B – May 2008       |
| VPN version | 4.x                   |

terminal width 80

| THECOECORONING | Doc.Re | ef tgbvpn_ug_PIX-506E_en |
|----------------|--------|--------------------------|
|                | Doc.ve | ersion 100B – May 2008   |
|                | VPN ve | ersion 4.x               |

# 3 TheGreenBow IPSec VPN Client configuration

# 3.1 VPN Client Phase 1 (IKE) Configuration

| Lile VPN Configuration Tools ?                           |                                                  |
|----------------------------------------------------------|--------------------------------------------------|
| HEGREENBOW                                               |                                                  |
|                                                          | IPSec VPN Client                                 |
| Phase 1 (Authenticatio                                   | on) The remote Firewa<br>IP address is either at |
| Parameters Name CnxVpn1                                  | explicit IP address, o                           |
| S Connections Interface 192.168                          | a DNS Name                                       |
| Remote Gateway 192.166                                   | 3.1.1                                            |
| CnxVpn1     CnxVpn1     CnxVpn1     Preshared Key ****** |                                                  |
| Confirm *****                                            | 4 123456                                         |
| C Certificate                                            | 123456                                           |
|                                                          |                                                  |
| Encryption 3DES                                          | P1 Advanced                                      |
| tuthentication MD5                                       |                                                  |
| Key Group DH1024                                         |                                                  |
|                                                          | Save & Apply                                     |
|                                                          |                                                  |
| VPN ready                                                | Tunnel : 🕑                                       |
|                                                          | ර්ඩාව                                            |
| Advanced features                                        |                                                  |
| Config Mode Redund.GW                                    |                                                  |
| C Aggressive Mode NAT-T Au                               | itomatic 🔹                                       |
| X-Auth                                                   |                                                  |
| T X-Auth Popup Login                                     |                                                  |
| T Hybrid Mode Password                                   |                                                  |
|                                                          |                                                  |
| Local and Remote ID                                      | an address and                                   |
| Choose the type of ID: Set t                             | the value for the ID:                            |
| Local ID   IP Address 💽  192                             | .168.1.2                                         |
| Remote ID IP Address 192                                 | .168.1.1                                         |
|                                                          |                                                  |
|                                                          |                                                  |
|                                                          | Ok Cancel                                        |

Phase 1 configuration

| THECOECODON MONTH | Doc.Ref     | tgbvpn_ug_PIX-506E_en |
|-------------------|-------------|-----------------------|
|                   | Doc.version | 100B – May 2008       |
|                   | VPN version | 4.x                   |

#### 3.2 VPN Client Phase 2 (IPSec) Configuration

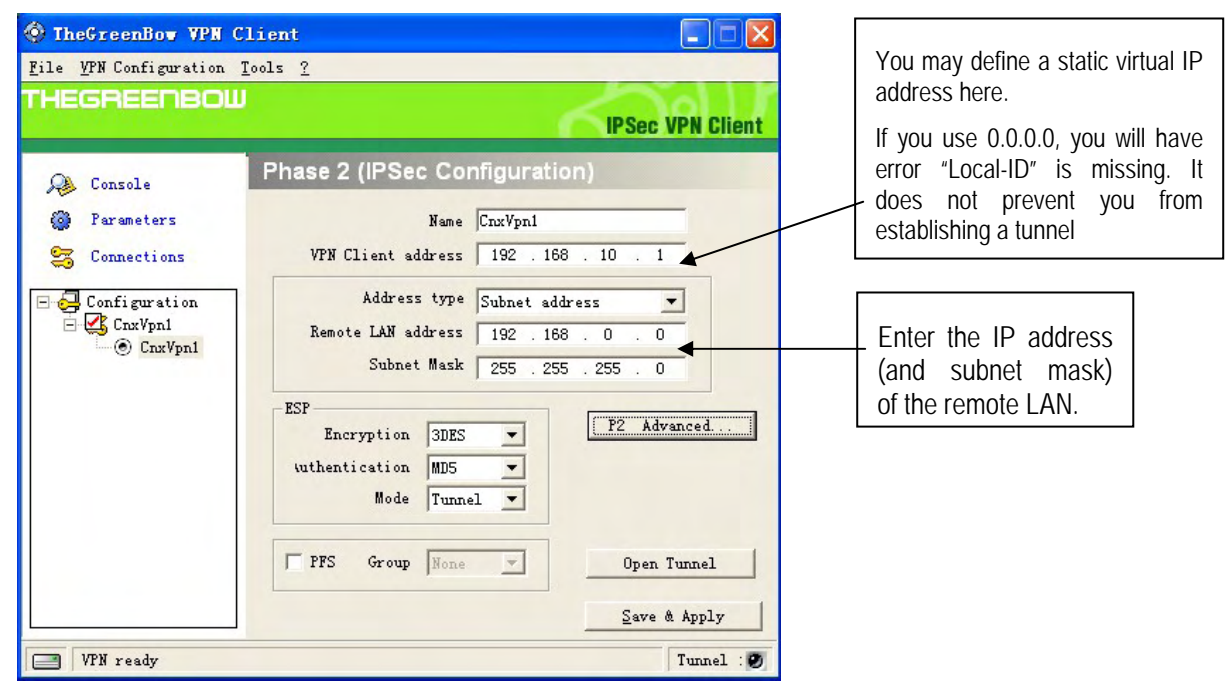

Phase 2 Configuration

#### 3.3 Open IPSec VPN tunnels

Once both Cisco PIX-506E firewall and TheGreenBow IPSec VPN Client have been configured accordingly, you are ready to open VPN tunnels. First make sure you enable your firewall with IPSec traffic.

1. Click on "Save & Apply" to take into account all modifications we've made on your VPN Client configuration

2. Click on "**Open Tunnel**", or generate traffic that will automatically open a secure IPSec VPN Tunnel (e.g. ping, IE browser)

3. Select "Connections" to see opened VPN Tunnels

4. Select "**Console**" if you want to access to the IPSec VPN logs and adjust filters to display less IPSec messaging. The following example shows a successful connection between TheGreenBow IPSec VPN Client and a Cisco PIX-506E Firewall.

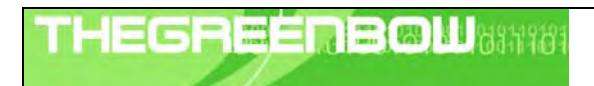

| Doc.Ref     | tgbvpn_ug_PIX-506E_en |
|-------------|-----------------------|
| Doc.version | 100B – May 2008       |
| VPN version | 4.x                   |

| 🏟 TheGreenBow VPN      | Client       |    |        |              |
|------------------------|--------------|----|--------|--------------|
| File VPN Configuration | View Tools ? |    |        |              |
| THEGREENBOL            | U            | 5  | IPSe   | c VPN Client |
| 🔑 Console              | Tunnels view |    |        |              |
| Parameters             |              |    | Connec | tion Panel   |
| S Connections          | Host         | IP | Mode   | Crypto       |
| E S tgbtest            |              |    | CI     | ose Tunnel   |
|                        |              |    | Sa     | ve & Applu   |

| TH | E | 6 | R |       | E | .6 | B | M | 83 | 719Z | } |
|----|---|---|---|-------|---|----|---|---|----|------|---|
|    |   |   |   | 1 A S |   |    |   |   |    |      |   |

| Doc.Ref     | tgbvpn_ug_PIX-506E_en |
|-------------|-----------------------|
| Doc.version | 100B – May 2008       |
| VPN version | 4.x                   |

# 4 Tools in case of trouble

Configuring an IPSec VPN tunnel can be a hard task. One missing parameter can prevent a VPN connection from being established. Some tools are available to find source of troubles during a VPN establishment.

#### 4.1 A good network analyser: wireshark

Wireshark is a free software that can be used for packet and traffic analysis. It shows IP or TCP packets received on a network card. This tool is available on website <u>http://www.wireshark.org/</u>. It can be used to follow protocol exchange between two devices. For installation and use details, read its specific documentation (<u>http://www.wireshark.org/docs/</u>).

|         | – –<br>– –  | — — — —         |                  |          |                                 | ah  |
|---------|-------------|-----------------|------------------|----------|---------------------------------|-----|
| No. 🗸   | Time        | Source          | Destination      | Protocol | Info                            |     |
| 1       | 0.000000    | 192.168.1.3     | 192.168.1.2      | ISAKMP   | Identity Protection (Main Mode) |     |
| 2       | 0.153567    | 192.168.1.2     | 192.168.1.3      | ISAKMP   | Identity Protection (Main Mode) |     |
| 3       | 0.205363    | 192.168.1.3     | 192.168.1.2      | ISAKMP   | Identity Protection (Main Mode) |     |
| 4       | 0.257505    | 192.168.1.2     | 192.168.1.3      | ISAKMP   | Identity Protection (Main Mode) |     |
| 5       | 0.300882    | 192.168.1.3     | 192.168.1.2      | ISAKMP   | Identity Protection (Main Mode) |     |
| 6       | 0.310186    | 192.168.1.2     | 192.168.1.3      | ISAKMP   | Identity Protection (Main Mode) |     |
| 7       | 0.313742    | 192.168.1.3     | 192.168.1.2      | ISAKMP   | Quick Mode                      |     |
| 8       | 0.321913    | 192.168.1.2     | 192.168.1.3      | ISAKMP   | Quick Mode                      |     |
| 9       | 0.323741    | 192.168.1.3     | 192.168.1.2      | ISAKMP   | Quick Mode                      |     |
| 10      | 0.334980    | 192.168.1.2     | 192.168.1.3      | ISAKMP   | Quick Mode                      |     |
| 11      | 0.691160    | 192.168.1.3     | 192.168.1.2      | ESP      | ESP (SPI=0x919bfabc)            |     |
| 12      | 1.692568    | 192.168.1.3     | 192.168.1.2      | ESP      | ESP (SPI=0x919bfabc)            |     |
| 13      | 1.693164    | 192.168.1.2     | 192.168.1.3      | ESP      | ESP (SPI=0x53a5925e)            |     |
| 14      | 2.693600    | 192.168.1.3     | 192.168.1.2      | ESP      | ESP (SPI=0x919bfabc)            |     |
| 15      | 2.694026    | 192.168.1.2     | 192.168.1.3      | ESP      | ESP (SPI=0x53a5925e)            |     |
|         |             |                 |                  |          |                                 |     |
| J       |             |                 |                  |          |                                 |     |
| I En ar | me 1 (142 H | wire on wire    | 142 bytes cantur | red)     |                                 |     |
| E Eth   | ernet II (  | Src: 00:50:04:a | d·f2·73 Dst· 00  | ).10.45. | ∩7·2f·ff                        | IT. |
|         | ,           |                 | ,                |          |                                 |     |

| TH | Ξ | 6 | R | - | Ε |  | I | 63 | 1197 | 31 |
|----|---|---|---|---|---|--|---|----|------|----|
|    |   |   |   | 1 |   |  |   |    |      |    |

| Doc.Ref     | tgbvpn_ug_PIX-506E_en |
|-------------|-----------------------|
| Doc.version | 100B – May 2008       |
| VPN version | 4.x                   |

# 5 VPN IPSec Troubleshooting

#### 5.1 « PAYLOAD MALFORMED » error (wrong Phase 1 [SA])

114920 Default (SA CNXVPN1-P1) SEND phase 1 Main Mode [SA][VID] 114920 Default (SA CNXVPN1-P1) RECV phase 1 Main Mode [NOTIFY] 114920 Default exchange\_run: exchange\_validate failed 114920 Default dropped message from 195.100.205.114 port 500 due to notification type PAYLOAD\_MALFORMED 114920 Default SEND Informational [NOTIFY] with PAYLOAD\_MALFORMED error

If you have an « PAYLOAD MALFORMED » error you might have a wrong Phase 1 [SA], check if the encryption algorithms are the same on each side of the VPN tunnel.

#### 5.2 « INVALID COOKIE » error

115933 Default message\_recv: invalid cookie(s) 5918ca0c2634288f 7364e3e486e49105 115933 Default dropped message from 195.100.205.114 port 500 due to notification type INVALID\_COOKIE 115933 Default SEND Informational [NOTIFY] with INVALID\_COOKIE error

If you have an « INVALID COOKIE » error, it means that one of the endpoint is using a SA that is no more in use. Reset the VPN connection on each side.

#### 5.3 « no keystate » error

```
115315 Default (SA CNXVPN1-P1) SEND phase 1 Main Mode [SA][VID]
115317 Default (SA CNXVPN1-P1) RECV phase 1 Main Mode [SA][VID]
115317 Default (SA CNXVPN1-P1) SEND phase 1 Main Mode [KEY][NONCE]
115319 Default (SA CNXVPN1-P1) RECV phase 1 Main Mode [KEY][NONCE]
115319 Default (SA CNXVPN1-P1) SEND phase 1 Main Mode [ID][HASH][NOTIFY]
115319 Default ipsec_get_keystate: no keystate in ISAKMP SA 00B57C50
```

Check if the preshared key is correct or if the local ID is correct (see « Advanced » button). You should have more information in the remote endpoint logs.

#### 5.4 « received remote ID other than expected » error

120348 Default (SA CNXVPN1-P1) SEND phase 1 Main Mode [SA][VID] 120349 Default (SA CNXVPN1-P1) RECV phase 1 Main Mode [SA][VID] 120349 Default (SA CNXVPN1-P1) SEND phase 1 Main Mode [KEY][NONCE] 120351 Default (SA CNXVPN1-P1) RECV phase 1 Main Mode [KEY][NONCE] 120351 Default (SA CNXVPN1-P1) SEND phase 1 Main Mode [ID][HASH][NOTIFY] 120351 Default (SA CNXVPN1-P1) RECV phase 1 Main Mode [ID][HASH][NOTIFY] ike\_phase\_1\_recv\_ID: 120351 Default received remote ID other than expected support@thegreenbow.fr

The « Remote ID » value (see « Advanced » Button) does not match what the remote endpoint is expected.

| THECOCONDOM | Doc.Ref     | tgbvpn_ug_PIX-506E_en |
|-------------|-------------|-----------------------|
|             | Doc.version | 100B – May 2008       |
|             | VPN version | 4 x                   |

#### 5.5 « NO PROPOSAL CHOSEN » error

115911 Default (SA CNXVPN1-P1) SEND phase 1 Main Mode [SA][VID] 115913 Default (SA CNXVPN1-P1) RECV phase 1 Main Mode [SA][VID] 115913 Default (SA CNXVPN1-P1) SEND phase 1 Main Mode [KEY][NONCE] 115915 Default (SA CNXVPN1-P1) RECV phase 1 Main Mode [KEY][NONCE] 115915 Default (SA CNXVPN1-P1) SEND phase 1 Main Mode [ID][HASH][NOTIFY] 115915 Default (SA CNXVPN1-P1) RECV phase 1 Main Mode [ID][HASH][NOTIFY] 115915 Default phase 1 done: initiator id c364cd70: 195.100.205.112, responder id c364cd72: 195.100.205.114, src: 195.100.205.112 dst: 195.100.205.114 CNXVPN1-CNXVPN1-P2) 115915 Default (SA SEND phase 2 Ouick Mode [SA][KEY][ID][HASH][NONCE] 115915 Default RECV Informational [HASH][NOTIFY] with NO\_PROPOSAL\_CHOSEN error 115915 Default RECV Informational [HASH][DEL] 115915 Default CNXVPN1-P1 deleted

If you have an « NO PROPOSAL CHOSEN » error, check that the « Phase 2 » encryption algorithms are the same on each side of the VPN Tunnel.

Check « Phase 1 » algorithms if you have this:

115911 Default (SA CNXVPN1-P1) SEND phase 1 Main Mode [SA][VID] 115911 Default RECV Informational [NOTIFY] with NO\_PROPOSAL\_CHOSEN error

#### 5.6 « INVALID ID INFORMATION » error

```
122623 Default (SA CNXVPN1-P1) SEND phase 1 Main Mode [SA][VID]
122625 Default (SA CNXVPN1-P1) RECV phase 1 Main Mode [SA][VID]
122625 Default (SA CNXVPN1-P1) SEND phase 1 Main Mode [KEY][NONCE]
122626 Default (SA CNXVPN1-P1) RECV phase 1 Main Mode [KEY][NONCE]
122626 Default (SA CNXVPN1-P1) SEND phase 1 Main Mode [ID][HASH][NOTIFY]
122626 Default (SA CNXVPN1-P1) RECV phase 1 Main Mode [ID][HASH][NOTIFY]
122626 Default phase 1 done: initiator id c364cd70: 195.100.205.112, responder id
c364cd72: 195.100.205.114, src: 195.100.205.112 dst: 195.100.205.114
                                   CNXVPN1-CNXVPN1-P2)
122626
            Default
                          (SA
                                                                 SEND
                                                                                             Ouick
                                                                                                         Mode
                                                                           phase
                                                                                       2
[SA][KEY][ID][HASH][NONCE]
122626 Default RECV Informational [HASH][NOTIFY] with INVALID_ID_INFORMATION error
122626 Default RECV Informational [HASH][DEL]
122626 Default CNXVPN1-P1 deleted
```

If you have an «INVALID ID INFORMATION » error, check if « Phase 2 » ID (local address and network address) is correct and match what is expected by the remote endpoint.

Check also ID type ("Subnet address" and "Single address"). If network mask is not check, you are using a IPV4\_ADDR type (and not a IPV4\_SUBNET type).

#### 5.7 I clicked on "Open tunnel", but nothing happens.

Read logs of each VPN tunnel endpoint. IKE requests can be dropped by firewalls. An IPSec Client uses UDP port 500 and protocol ESP (protocol 50).

#### 5.8 The VPN tunnel is up but I can't ping !

If the VPN tunnel is up, but you still cannot ping the remote LAN, here are a few guidelines:

- Check Phase 2 settings: VPN Client address and Remote LAN address. Usually, VPN Client IP address should not belong to the remote LAN subnet
- Once VPN tunnel is up, packets are sent with ESP protocol. This protocol can be blocked by firewall. Check that every device between the client and the VPN server does accept ESP
- Check your VPN server logs. Packets can be dropped by one of its firewall rules.
- Check your ISP support ESP

| THECOECDOM Interaction | Doc.Ref     | tgbvpn_ug_PIX-506E_en |
|------------------------|-------------|-----------------------|
|                        | Doc.version | 100B – May 2008       |
|                        | VPN version | 4.x                   |

- If you still cannot ping, follow ICMP traffic on VPN server LAN interface and on LAN computer interface (with Wireshark for example). You will have an indication that encryption works.
- Check the "default gateway" value in VPN Server LAN. A target on your remote LAN can receive pings but does not answer because there is a no "Default gateway" setting.
- You cannot access to the computers in the LAN by their name. You must specify their IP address inside the LAN.
- We recommend you to install wireshark (http://www.wireshark.com) on one of your target computer. You can check that your pings arrive inside the LAN.

| THE | GR |   | <b>NB</b> | 6811161 |
|-----|----|---|-----------|---------|
|     |    | 1 |           |         |

| Doc.Ref     | tgbvpn_ug_PIX-506E_en |
|-------------|-----------------------|
| Doc.version | 100B – May 2008       |
| VPN version | 4.x                   |

# 6 Contacts

News and updates on TheGreenBow web site : <u>http://www.thegreenbow.com</u> Technical support by email at <u>support@thegreenbow.com</u> Sales contacts by email at <u>info@thegreenbow.com</u>